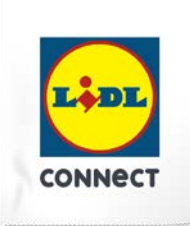

#### LIDL Connect eSIM-Einrichtung

Stand: 15. November 2023

#### So richtest Du Deine eSIM manuell auf Deinem Android-Smartphone ein

**Beachte:** Diese Einrichtungsmethode eignet sich am besten, wenn Du Dich gerade mit Deinem eSIM-fähigen Smartphone auf der Einrichtungsseite befindest. Bitte stelle sicher, dass während der Einrichtung eine stabile WLAN-Verbindung besteht. Achte außerdem darauf, dass es, je nach Gerät/Hersteller, zu Abweichungen zu den hier abgebildeten Darstellungen kommen kann.

1. Öffne Deine Geräteeinstellungen und wähle Verbindungen aus.

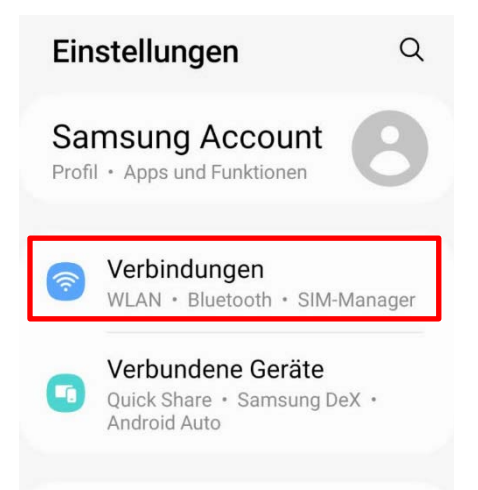

2. Klicke auf SIM-Manager, SIM-Kartenverwaltung oder Ähnliches und tippe dann auf eSIM hinzufügen oder Mobiltarif hinzufügen.

| < Verbindungen Q                                                                     |                                                                                            |
|--------------------------------------------------------------------------------------|--------------------------------------------------------------------------------------------|
| WLAN<br>FRITZIBox 7490                                                               | < SIM-Manager                                                                              |
| Planta alt                                                                           | SIM-Karten                                                                                 |
| NFC und kontaktlose Zahlungen                                                        | SIM 1<br>o2 - de<br>+49 176 23902859                                                       |
| Ultra-Wideband (UWB)<br>Stelle den genauen Standort von Geräten<br>in der Nähe fest. | 2 SIM 2<br>congstar<br>+49 1511 6980585                                                    |
| _                                                                                    | eSIMs                                                                                      |
| Offline-Modus                                                                        | + ESIM hinzufügen<br>Lade eine eSIM herunter, damit du<br>ohne physische SIM-Karte eine V. |
| Mobile Netzwerke                                                                     | Bevorzugte SIMs                                                                            |

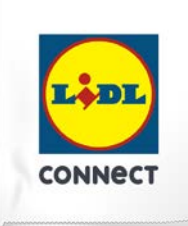

3. Wähle die **manuelle Eingabe** und kopiere je nach Anforderung Deines Geräts die **SM-DP+ Adresse** oder den **Aktivierungscode**, der im Self Service bereitgestellt wurde.

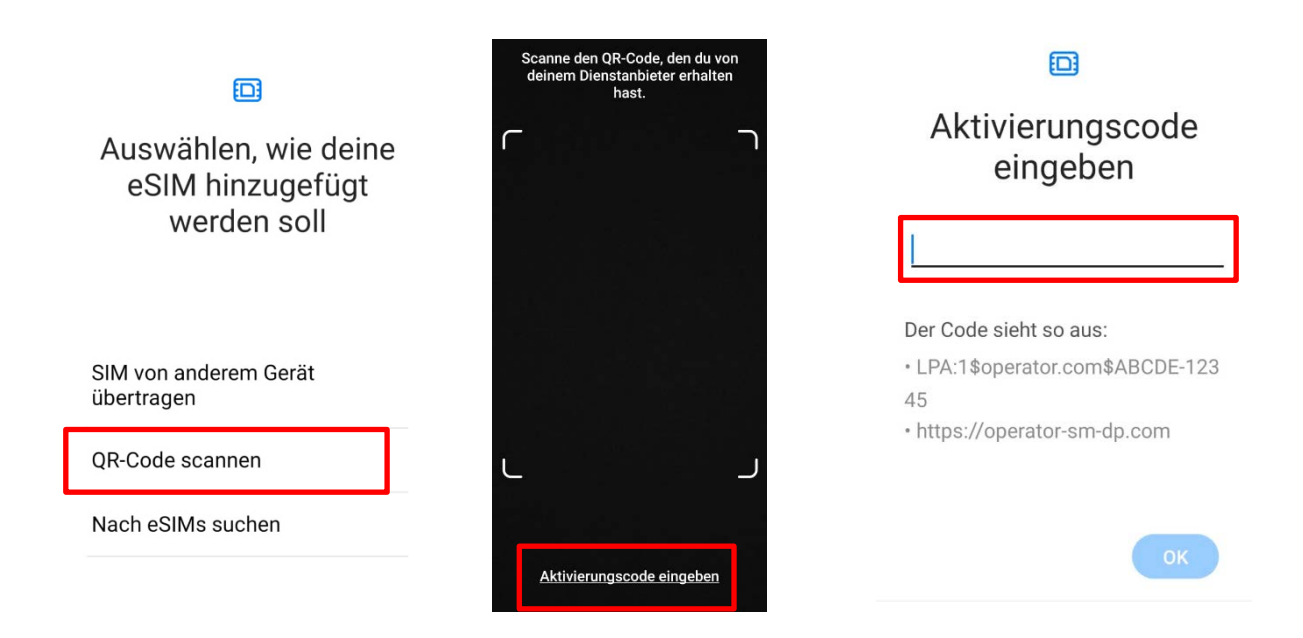

Hier ein Beispiel wie der Code aussehen sollte: 1\$SM-DP+Adresse\$Aktivierungscode

Gib außerdem den **Bestätigungscode (ePIN)** ein. Dieser wird Dir angezeigt, wenn Du auf das Augen-Symbol klickst.

4. Deine eSIM wird nun hinzugefügt. Du siehst Deine aktive eSIM in Deinem SIM-Manager.

|                                                                   | < SIM-Manager                                                                             |
|-------------------------------------------------------------------|-------------------------------------------------------------------------------------------|
| LIDL-eSIM wird<br>hinzugefügt<br>Dies kann einige Minuten dauern. | SIM-Karten<br>SIM 1                                                                       |
|                                                                   | 2 SIM 2                                                                                   |
| 27 %                                                              | eSIMs                                                                                     |
|                                                                   | eSIM 1<br>LIDL Connect                                                                    |
|                                                                   | + eSIM hinzufügen<br>Lade eine eSIM herunter, damit du<br>ohne physische SIM-Karte eine V |

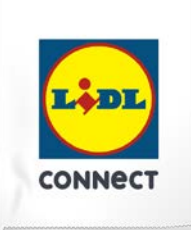

#### Deine Einrichtung hat nicht funktioniert?

Wechsel einfach zur Einrichtungsmethode per QR-Code und führe die Schritte der hinterlegten Anleitung durch.

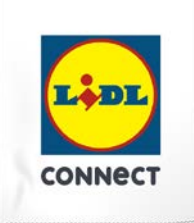